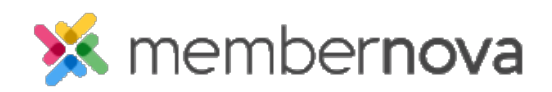

<u>Help Articles</u> > <u>Administrator Help</u> > <u>Community Groups</u> > <u>How to delete a group</u>

## How to delete a group

Ron M. - 2024-04-05 - Community Groups

If a Group was created in error or is no longer needed, it can be deleted/removed.

Warning

If a group is deleted, all of the Group's content and history will be deleted as well.

## **Deleting a Group**

- 1. Click **Groups** or the **People** icon on the left menu.
- 2. Click **View** on the group would want to delete.
- 3. Near the top right, click the **Delete** button.
- 4. Checkmark the "I understand that this action cannot be undone" check box to confirm you understand it cannot be undone and then click the **Delete** button to delete the group.

## **Related Content**

- <u>How to set positions in groups</u>
- How to create a new group
- <u>How to manage group categories</u>